Så här kontrollerar du beslut i e-tjänsten för arbetsgivare

Guide för e-tjänsten för arbetsgivare

- sjuk- och föräldradagpenningar
- rehabiliteringspenning
- ersättning för familjeledigheter

www.fpa.fi/arbetsgivare

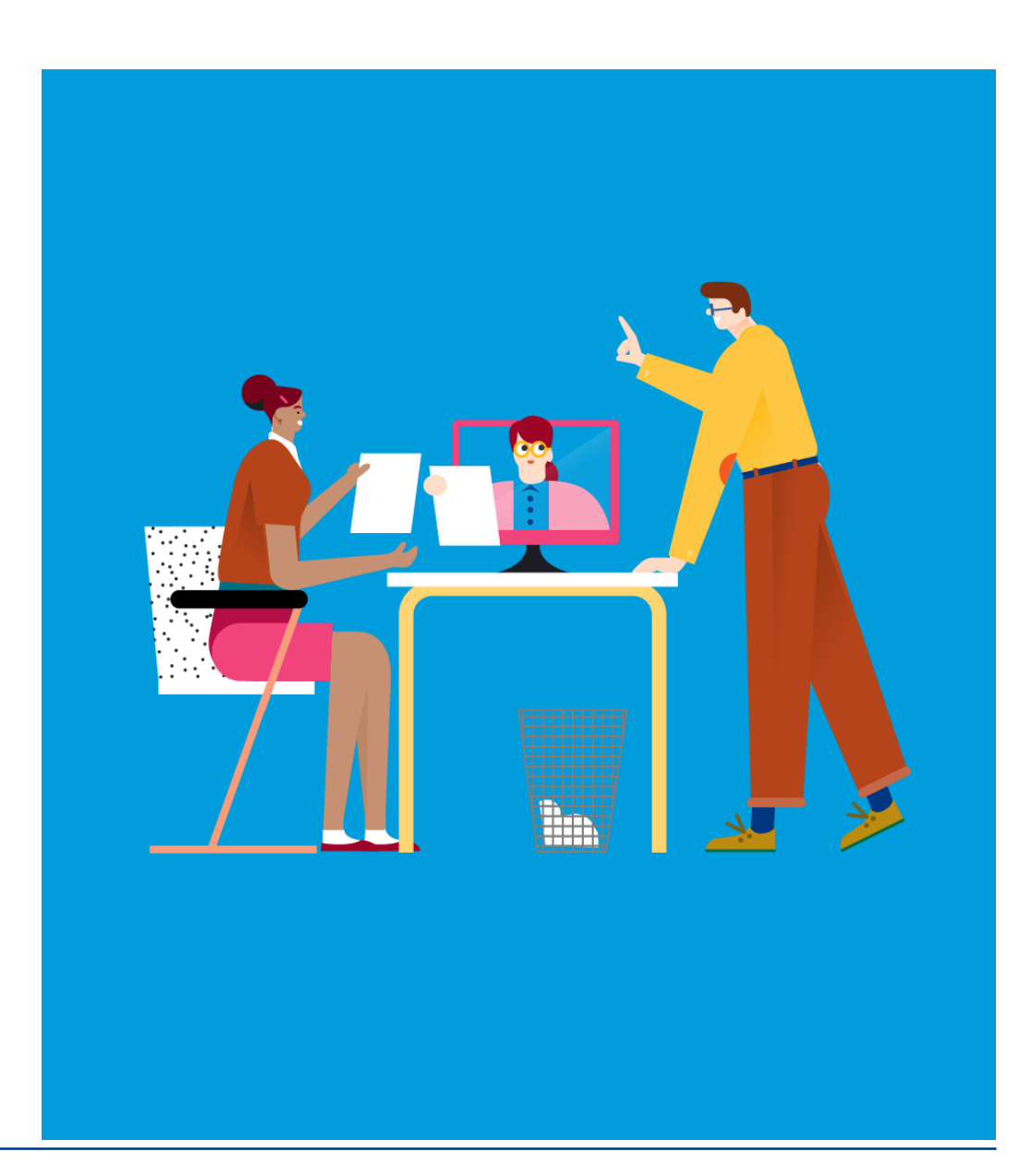

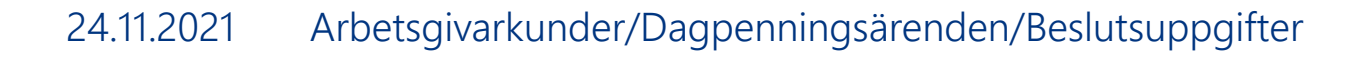

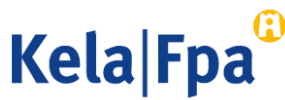

#### Innehåll

- Tjänstens innehåll och syfte
- Behörighet att använda tjänsten
- Inloggning
- Kontroll av beslutsuppgifter
- Återkravssituationer
- Övervakning
- Respons och frågor
- Andra guider för e-tjänster för arbetsgivare

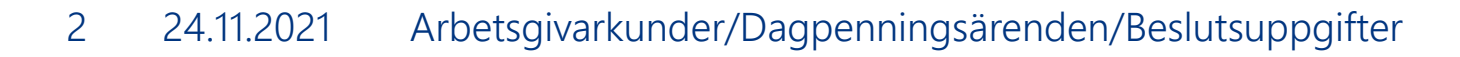

Kela Fpa

#### Vad behövs sammandraget av beslutsuppgifter till?

- I e-tjänsten kan man skapa sammandrag av uppgifterna i de beslut som arbetsgivaren fått. Med hjälp av sammandraget får man en översikt av de elektroniska besluten, och detta kan underlätta kontrollen av besluten.
  - Sammandraget är bra att ha också om arbetsgivaren tar emot besluten per post.
- Arbetsgivaren kan använda datumen i den tidsperiod som beslutet gäller och datumet i punkten *Betalas till* t.ex. om dagpenning inte har sökts på en gång för hela den tid en frånvaro med lön varar.
  - Det går att söka dagpenning från och med datumet i punkten Betalas till, om lön för tiden med frånvaro börjar betalas ut efter den här dagen.
- Man kan öppna länken till beslutshandlingar och läsa, skriva ut eller spara dem.
  - Det går att se beslut som gäller olika personer i en och samma vy.

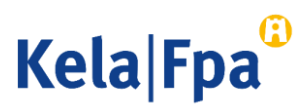

### Vem får se sammandraget av beslutsuppgifterna?

 Den som kontrollerar beslutsuppgifterna ska ha Suomi.fi-fullmakten Granska uppgifter gällande förmånsbeslut i anslutning till anställningsförhållande.

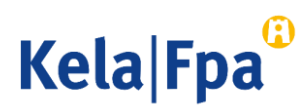

## Inloggning

- 1. Välj Jag kontrollerar FPA:s beslut till organisationen, om du vill få fram sammandraget av beslutsuppgifter och hämta beslut som meddelats under en viss tid.
- 2. Klicka på OK.

| Kela®                                                            | Työnantajan<br>asiointipalvelu                                | Kirjaudu ulo |
|------------------------------------------------------------------|---------------------------------------------------------------|--------------|
| Yritys- ja yhtei                                                 | söasiakkaat                                                   |              |
| Valitse organisaatio,                                            | jonka työntekijästä olet lähettämässä tietoja.                |              |
| 1234567-8 Oy Firma                                               | Ab ~                                                          |              |
| 1234567-8 Oy Fil                                                 | na Ab                                                         |              |
| O Lähetän hakemu                                                 | sia tai ilmoituksia tai tarkistan työntekijäkohtaisia tietoja |              |
| Tarkistan palvelu     Tarkistan Kelan k                          | 1 lokitiedot                                                  |              |
| <ul> <li>Tarkistan Kelan r</li> <li>Tarkistan Kelan r</li> </ul> | äätökset organisaatiolle                                      |              |
| O Ilmoitan työnanta                                              | an tilinumeron etuusmaksuja varten                            |              |
| O Ilmoitan työnanta                                              | an suostumuksen sähköisten päätösten vastaanottoon            |              |
| OK Tyhjennä                                                      |                                                               |              |

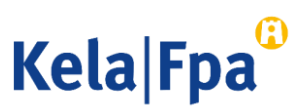

### Kontroll av beslutsuppgifter

- Beslutsuppgifter kan sökas tidigast från 1.1.2019.
- I fortsättningen kommer besluten att visas för innevarande år och de två föregående åren.

| E-tjänst för arbetsgivare                                                                 | Respons                    | Hjalp            | Logga ut       |  |
|-------------------------------------------------------------------------------------------|----------------------------|------------------|----------------|--|
| <b>Beslutsuppgifter</b><br>Arbetsgivare 1234567-7 Oy Firma Ab.                            | 07.01.2019<br><u>suomi</u> |                  |                |  |
| Jag vill söka de beslut som meddelats arbetsgivaren för tiden                             | (tidsperioder              | ı kan omfatta hö | igst 31 dagar) |  |
| Tom                                                                                       |                            | Fortsätt         | -              |  |
| Beslut kan sökas för innevarande år och de två föregående åren, dock tidigast från 1.1.20 | 19.                        |                  |                |  |

Kela Fpa

#### Resultat vid sökning av sammandrag av beslutsuppgifter

- På sidan Sammandrag av beslutsuppgifter (se nästa stordia) visas en förteckning över beslut.
- Man kan öppna ett beslut genom att klicka på pdf-länken i kolumnen Länk till beslut.
  - Beslutshandlingen kan skrivas ut eller sparas.
- Sökresultaten kan också öppnas som Excel-fil.
  - En Excel-fil kan hämtas flera gånger och den kan också sparas.
  - Beslutshandlingarna kan öppnas endast via länken eller med en arbetsgivarspecifik funktion.

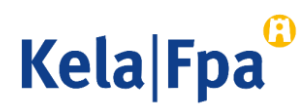

## Resultat vid sökning av sammandrag av beslutsuppgifter

Resultat av sökningen av beslut Arbetsgivare 12345678 Firma Ab

Beslut från FPA för tiden 26.04.2021 - 27.05.2021

Du kan sortera uppgifterna utifrån kolumnrubrikerna Namn, Beslutsdatum, Referensnummer, Specifikation och Förmån

| FO-nummer Personbeteckning | <u>Namn</u>                  | <b>Beslutsdatum</b> | <u>Förmån</u>                   | Referensnummer Specifikation Beslut f | r <mark>ån Beslut till</mark> | Betalas till Länk till beslut |
|----------------------------|------------------------------|---------------------|---------------------------------|---------------------------------------|-------------------------------|-------------------------------|
| 1234567-8 020303A900A      | Sekkunsöö, Beata Henni Seija | 27.05.2021          | Sjukdagpenning                  | 04.02.20                              | 2 <mark>1 28.02.2021</mark>   | <u>PDF</u>                    |
| 1234567-8 02030349004      | Sekkunsöö, Beata Henni Seija | 27.05.2021          | Sjukdagpenningar-återkrav       | 04.02.20                              | 2 <mark>1 04.02.2021</mark>   | <u>PDF</u>                    |
| 1234567-8 030300A900B      | Noska, Gertrud Selina        | 28.04.2021          | Dagpenning vid smittsam sjukdom | 01.05.20                              | 2 <mark>1 16.05.2021</mark>   | <u>PDF</u>                    |
| 1234567 8 02020049000      | Utejötta, Janina             | 27.04.2021          | Sjukdagpenning                  | 01.05.20                              | 2 <mark>1 16.06.2021</mark>   | 16.06.2021 <u>PDF</u>         |
| 1234567-6 020200A900B      | Noska, Gertrud Selina        | 27.04.2021          | Dagpenning vid smittsam sjukdom | 15.03.20                              | 21 16.05.2021                 | 21.04.2021 PDF                |
| 1234567-8 U2U2U2A9UUA      |                              |                     |                                 |                                       |                               |                               |

Exempelbild ur testmiljön!

Visa i Excel

10.11.202

Kela|Fpa

#### Att notera gällande uppgiften Betalas till

- Betalas till-datum visas inte i följande situationer:
  - Ansökan har avslagits
  - Den tid ansökan gäller överskrider inte självrisktiden
  - Beslutet gäller återkrav av en förmån
  - Det blir ingen förmån kvar att betala ut, t.ex. på grund av att en annan förmån har dragits av från förmånen i fråga
- Betalas till-datumet anger fram till vilken dag arbetsgivaren får dagpenning enligt beslutet.
  - Det här är inte samma dag som **Frånvaron fortsätter till**-datumet som ska anges i inkomstregisteranmälan.
- **Beslut till**-datumet anger fram till vilken dag beslutet gäller.
  - Det lönar sig alltid att kontrollera beslutet när Beslut till-datumet är en annan dag än Betalas till-datumet

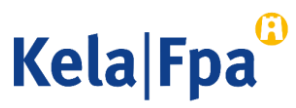

# Att notera gällande felaktiga utbetalningar och återkrav

- Om en förmån har betalats ut till en arbetsgivare till ett för stort belopp, ber FPA arbetsgivaren om en utredning innan ett beslut om återkrav meddelas.
  - Begäran om utredning fogas som bilaga till det elektroniska beslutet eller så postas den separat till den adress som angetts för arbetsgivaren i FODS.
  - Arbetsgivaren behöver besvara begäran om utredning endast om arbetsgivaren yrkar på att FPA ska avstå från återkrav eller sänka återkravsbeloppet.
  - Man kan svara på utredningen till exempel genom att skicka fritt formulerade tilläggsuppgifter i e-tjänsten för arbetsgivare.

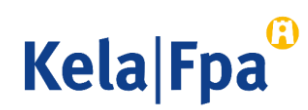

1/2

# Att notera gällande felaktiga utbetalningar och återkrav

- FPA meddelar ett beslut om återkrav av förmånen när den tidsfrist som anges i begäran om utredning har löpt ut. Beslutet kan ses i e-tjänsten för arbetsgivare dagen efter den då beslutet meddelades.
- I beslutet om återkrav ges de uppgifter som behövs för återbetalning av förmånen.
  - Öppna besluten om återkrav och kontrollera omsorgsfullt innehållet i dem.
  - I e-tjänsten innehåller namnet på förmånen en tilläggsuppgift om att det är fråga om återkrav. Se exemplet på dia 8.
- Om det belopp som återkrävs inte har betalats före förfallodagen, skickar FPA en betalningsuppmaning till den adress som angetts för arbetsgivaren i FODS.
  - Om den felaktiga utbetalningen inte betalas tillbaka inom utsatt tid, överförs skulden till utsökningsmyndigheten för indrivning.

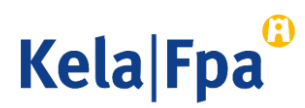

2/2

# Hur övervakar man användningen av betalningsuppgifterna?

- Den arbetsgivare som beviljat fullmakten kan med funktionen Jag kontrollerar logguppgifter övervaka användningen av e-tjänsten.
- För varje sökning och för varje sida som öppnas sparas logguppgifter som arbetsgivaren kan övervaka systematiskt eller genom stickprov.
  - Läs mer om hur man kan följa upp logguppgifterna i e-tjänstguiden <u>Så här</u> kontrollerar du logguppgifterna i e-tjänsten för arbetsgivare.

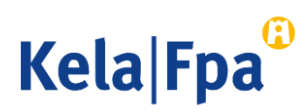

### Respons och frågor

- <u>www.fpa.fi/arbetsgivare</u>
- <u>Arbetsgivarlinjen</u> 020 692 241, måndag–fredag kl. 9–16
- <u>Arbetsgivarchatten</u> betjänar måndag–fredag kl. 9–15

Frågor per e-post riktas till esara(at)kela.fi Vid problem, kontakta den tekniska supporten: tekninentuki(at)kela.fi

Prenumerera på nyhetsbrevet Työnantajainfo (med avsnitt på svenska): www.fpa.fi/nyhetsbrev

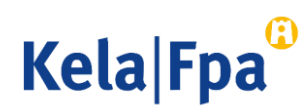

### Andra guider för e-tjänster för arbetsgivare

- <u>Så här söker du sjukdagpenning till arbetsgivare</u> (pdf)
- <u>Så här söker du moderskaps-, faderskaps- och föräldrapenning till arbetsgivaren</u>
- <u>Så här söker du familjeledighetsersättning till arbetsgivaren</u> (pdf)
- <u>Så här meddelar du arbetsgivarens samtycke till elektroniska beslut</u> (pdf)
- <u>Så här kontrollerar du beslut i e-tjänsten för arbetsgivare</u> (pdf)
- <u>Så här fås arbetsgivarens betalningsuppgifter i e-tjänsten</u> (pdf)
- <u>Så här kontrollerar du logguppgifterna i e-tjänsten för arbetsgivare (pdf)</u>
- <u>Så här skickar du in eSARA-filer till FPA (pdf)</u>
- Ändringar i skötseln av arbetsgivarnas dagpenningsärenden 12.1.2019 (pdf)
- <u>Så här ansöker arbetsgivare om FPA-förmåner via inkomstregistret</u> (pdf)

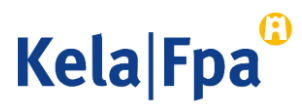

## Se övriga e-tjänstguider för arbetsgivare

på adressen <u>www.fpa.fi/arbetsgivare-guider</u>

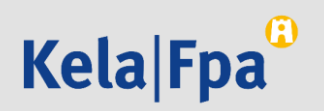